# **คู่มือการพิมพ์ใบชำระเงินและใบเสร็จรับเงิน** ผ่านระบบบ้านพัก RMUTT

จัดทำโดย นางสาวญาณิภา จันทร์บำรุง ฝ่ายบริการศูนย์ข้อมูลและสารสนเทศ

ำนักวิทยบริการและเทคโนโลยีสารสนเทศ

# <u>สารบัญ</u>

| ขั้นตอนพิมพ์ใบชำระเงิน        | 2 |
|-------------------------------|---|
| ขั้นตอนการพิมพ์ใบเสร็จรับเงิน | 5 |

### ในกรณียังไม่ได้ทำการเชื่อมบ้านพัก สามารถดูคู่มือการเชื่อมบ้านพักได้ที่

http://www.information.rmutt.ac.th/download/manual\_domitory/domitory\_manuals\_01\_2.pdf

# <u>ขั้นตอนพิมพ์ใบชำระเงิน</u>

1. เข้าไปที่ <u>https://app.horganice.in.th/login</u>

เข้าสู่ระบบ ด้วยเบอร์โทรศัพท์ หรือ facebook ที่ผู้ใช้งานได้ทำการสมัครไว้ และกดปุ่ม LOG IN

|                                                                                                    | -អ្វី លើទេលាថិក 🔒 នាំក្រែលេ                                                                                                    |
|----------------------------------------------------------------------------------------------------|----------------------------------------------------------------------------------------------------|
| เข้าสู่ระบบ                                                                                                 | <b>#ORGANICE</b><br>สื่อกลางแห่งความกันสมัยของธุรกิจหอพัก                                                                                                    |
| terim sterm storm LOG N                                                                                     |                                                                                                    |
| หรือ<br>เข้าสู่ระบบเว็บ facebook<br>f login with facebook<br>สมัครสมาชิกที่บี่ คลิก!<br>อาจอรูปรับไปดับรายส | Auforshownfouud<br>Dotumiostvolul fluon Sheuus andoutnusatu<br>Comiliu Sudu 4.50% unu 2.0<br>Cr. Autoliticu vitragenia (All-<br>el oran Regeneration Bir Agenetic All-<br>el oran Regeneration Bir Agenetic All-<br>antiscud - 1.5 n.e.? |

#### 2. กดปุ่ม **ดูบิล**

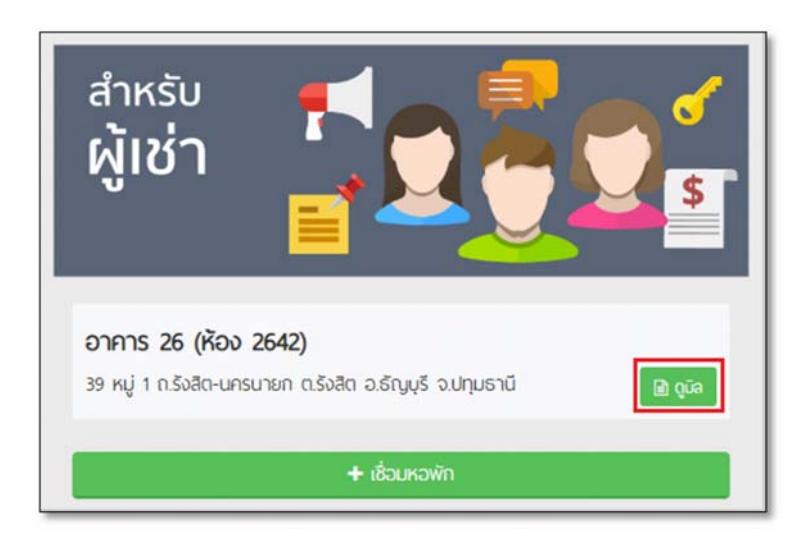

3. ในเมนูบิล ระบบจะแสดงบิลค่าเช่าที่ค้างชำระ กดปุ่ม **รายละเอียด** เพื่อดูรายการ

| <b>H</b> ORGANICE                                     |                   |            | อาการ 26 (ห้อง 2642) | Ħ | • | ٠ | = | 💽 ເບາເຜິກ -       | ŵ      |
|-------------------------------------------------------|-------------------|------------|----------------------|---|---|---|---|-------------------|--------|
|                                                       | ສສ<br>ຄວບູລະວາທິກ | ûa         | (ปี)<br>เกิงเหวพัก   |   |   |   |   |                   |        |
|                                                       |                   | ] บิลทั้งห | เมด                  |   |   |   |   | 🔮 ເລະບັດງອີຣບາກາຍ | kəviin |
|                                                       | อาคา              | ร 26 ห้อ   | v 2642               |   |   |   |   |                   |        |
| บิลค่าเช่า เดือน พฤศจิกายน/2019 <mark>ราชองิเจ</mark> |                   |            |                      |   |   |   |   |                   |        |
| ยอดค้างช้าระ 1,379.60 บาท                             |                   |            |                      |   |   |   |   | 🗙 ก้างชาย         | \$     |

4. กดปุ่ม พิมพ์ใบชำระเงิน (pay-in Slip)

| อาคาร 26 ห้อง 2642                                                   | 2                                                |
|----------------------------------------------------------------------|--------------------------------------------------|
| บิลก่าเช้า เดือน พฤศจิกายน/2019 รายสอดา                              |                                                  |
| รายการ                                                               | จำนวนเงิน(บาท)                                   |
| ต่าเข่าห้อง (Room rate) 2642 เดือน 11/2019                           | 400                                              |
| ต่าให้ฟ้า (Electrical rate) เดือน 11/2019 ( 5981 - 5733 = 248 ยูนิต) | 979.60                                           |
| เงินรวมก่อนภาษี                                                      | 0                                                |
| ภามีมูลด่าเพิ่ม 7 %                                                  | 0                                                |
| รวมสุทธิ                                                             | 1,379.60                                         |
| • v - ñam0                                                           |                                                  |
| * กรุณาช้าระเงินก่อนวันที่ 10                                        |                                                  |
|                                                                      | 😝 แจ้งช้าระเงัน 🔒 พันพ์ในช้าระเงัน (Pay-in Stip) |
| ยอดก้างช้าระ 1,379.60 บาท                                            | 🛪 ຄ້ານຄ້າຣະ                                      |

5. กดปุ่ม **พิมพ์** เพื่อนำใบชำระเงินไปชำระเงินที่เค้าเตอร์ธนาคาร หรือ ช่องทางอิเล็กทรอนิกส์

| ORGAN                                   |                                                                                                    | พัมพ่อกสาร                                                                                                    | ×              |
|-----------------------------------------|----------------------------------------------------------------------------------------------------|----------------------------------------------------------------------------------------------------|----------------|
| มิลค่าเช้า เดือน<br>รายกร               | โบแล้งหนี้ (Innuice) / 881 Payment<br>ฟระ 2642 แหลี่ RV201911000017 วินที่สะกโบแล้งหนี้ 17/122019<br>ป้าหลักสารสังการวานการ แกระ มีสูญไ สาหารที่ 26<br>แกร่ไปว่ารายกัญไม้เกาะถึ 004000153180 | ต่านประเทศ<br>ชาชบริมาศก<br>ชั้นกับการ นาย ดัฐหล หายุปละ คณะโรงการแตรตร์<br>เอาร์อิบไม้ 1 (Roi.1) 02600402<br>เอาร์อิบไม้ 2 (Roi.1) 02600402<br>เอาร์อิบไม้ 2 (Roi.2) 0261911000017<br>ชั้นบนเป็นที่ร่าย: 1,378.60 บาท | 1 dwiligadh    |
| ທ່ານນ່າທີລະ (Roos<br>ທ່າໃນໃຫ້າ (Electri | □ sunartăuŋ fituśrutia (Bier D: 09940015318009)<br>● Sunartăuŋ fituśrutia (Bier D: 09940015318009)<br>● ▲ ▲ ▲ ▲ ▲ ▲ ▲ ▲ ▲ ▲ ▲ ■ ■ ■ ■ ■ ■ ■ ■                                                |                                                                                                    |                |
| เงินรวมก่อนการ                          | # รายการข้าวะ                                                                                                    | (Description)                                                                                                    | TINT (Price)   |
| ภาพีมูลด่าเพิ่ม :                       | 1 ท่าเข่าฟ้อง (Room rate) 2642 เดือน 11/2019                                                                                                    |                                                                                                    | 400.00 +       |
| รวมสุทธิ                                |                                                                                                    | Do 📥 or                                                                                                    | púlikao 🗛 wuwi |

#### <u>ตัวอย่าง</u>

| สาขา/Branch                                                                                                    |                                                      |  |  |  |
|----------------------------------------------------------------------------------------------------|------------------------------------------------------|--|--|--|
| 4                                                                                                    | วันที่/Date                                          |  |  |  |
| ชื่อ/Name: หาย ณัฐพล หาอุปละ                                                                                                    | ดณะวิศวกรรมศาสตร์                                    |  |  |  |
| เลขที่อ้างอิง 1 (Ref.1): 026004(                                                                                                    | 02                                                   |  |  |  |
| เองที่อ้างอิง 2 (Ref 2): 020101                                                                                                    | 1000017                                              |  |  |  |
| 1270 60 million 2 (Nel 2). 020191                                                                                                    |                                                      |  |  |  |
| 1147444419172. 1,379.00 01                                                                                                    |                                                      |  |  |  |
| 1957)                                                                                                    |                                                      |  |  |  |
|                                                                                                    |                                                      |  |  |  |
| zuho 🗈                                                                                                    |                                                      |  |  |  |
|                                                                                                    |                                                      |  |  |  |
| n)                                                                                                    | ราคา (Price                                          |  |  |  |
|                                                                                                    | 400.0                                                |  |  |  |
| )                                                                                                    | 979.6                                                |  |  |  |
| จำนวนเงินที่ต้องชำระ (Payment amount)                                                                                                    |                                                      |  |  |  |
| เนึ่งพันสามร้อยเจ็ดสิบเก้าบาทหเ                                                                                                    | สิบสตางต์                                            |  |  |  |
|                                                                                                    |                                                      |  |  |  |
| สำหรับเจ้าหน้าที่ธนาคาร                                                                                                    |                                                      |  |  |  |
|                                                                                                    |                                                      |  |  |  |
|                                                                                                    | ส่วนที่ 2 สำหรับธนาค                                 |  |  |  |
| สาขา/Branch                                                                                                    | วันที่/Date                                          |  |  |  |
| ชื่อ/Name: หาย ณัฐพล หาอุปละ                                                                                                    | อกเหลือวกรรมสารสกร์                                  |  |  |  |
| เลขที่อ้างอิง 1 (Ref.1): 02600402                                                                                                    |                                                      |  |  |  |
| เลขที่อ้างอิง 1 (Ref.1): 026004                                                                                                    | 02                                                   |  |  |  |
| เลขที่อ้างอิง 1 (Ref. 1): 026004(<br>เลขที่อ้างอิง 2 (Ref. 2): 020191                                                                        | 02                                                   |  |  |  |
| เลขที่อ้างอิง 1 (Ref. 1): 0260040<br>เลขที่อ้างอิง 2 (Ref. 2): 020191<br>ชำนวนเงินที่ช่างระ 1 379.60 มาว                                     | 0000017                                              |  |  |  |
| เลขที่อ้างอิง 1 (Ref.1): 0260044<br>เลขที่อ้างอิง 2 (Ref.2): 020191<br>จำนวนเงินที่ข่าระ: 1,379.60 บา                                        | 1000017                                              |  |  |  |
| เลขที่อ้างอิง 1 (Ref. 1): 0260044<br>เลขที่อ้างอิง 2 (Ref.2): 020191<br>จำนวนเงินที่ข่าระ: 1,379.60 บา<br>1957)                              | nuce n ///// http:<br>1000017<br>n                   |  |  |  |
| เลขที่อ้างอิง 1 (Ref. 1): 0260044<br>เลขที่อ้างอิง 2 (Ref.2): 020191<br>จำนวนเงินที่ข่าระ: 1,379.60 บาเ<br>1957)                             | 1000017<br>1                                         |  |  |  |
| เลขที่อ้างอิง 1 (Ref. 1): 0260044<br>เลขที่อ้างอิง 2 (Ref.2): 020191<br>จำนวนเงินที่ข่าระ: 1,379.60 บา<br>1957)<br>ZUIO                      | nake m ///////////////////////////////////           |  |  |  |
| เลขที่อ้างอึง 1 (Ref. 1): 0260044<br>เลขที่อ้างอึง 2 (Ref.2): 020191<br>จำนวนเงินที่ข่าระ: 1,379.60 บาร<br>1957)<br>ZUHO                     | างและ ภา ///// เการ<br>10000017<br>ก<br>1,379.60 บาท |  |  |  |
| เลขที่อ้างอึง 1 (Ref. 1): 0260040<br>เลขที่อ้างอึง 2 (Ref.2): 020191<br>จำนวนเงินที่ข่าระ: 1,379.60 บา<br>1957)<br>ZUHO                      | 1,379.60 บาท<br>(จำนวนเงินเป็นตัวเตข)                |  |  |  |
| เลขที่อ้างอิง 1 (Ref. 1): 0260044<br>เลขที่อ้างอิง 2 (Ref.2): 020191<br>จำนวนเงินที่ข่าระ: 1,379.60 บา<br>1957)<br>ZIHO                      | 1,379.60 บาท<br>(รำนวนเงินเป็นตัวเตข)                |  |  |  |
| เลขที่อ้างอึง 1 (Ref. 1): 0260044<br>เลขที่อ้างอึง 2 (Ref.2): 020191<br>จำนวนเงินที่ข่าระ: 1,379.60 บา<br>1957)<br>ZUIO                      | 1,379.60 บาท<br>(จำนวนเงินเป็นด้วเตข)                |  |  |  |
| เลขที่อ้างอิง 1 (Ref. 1): 0260040<br>เลขที่อ้างอิง 2 (Ref.2): 020191<br>จำนวนเงินที่ข่าระ: 1,379.60 บา<br>1957)<br>ZUIO                      | 1,379.60 บาท<br>(จำนวนเงินเป็นด้วเตข)                |  |  |  |
| เลขที่อ้างอิง 1 (Ref. 1): 0260044<br>เลขที่อ้างอิง 2 (Ref.2): 020191<br>จำนวนเงินที่ข่าระ: 1,379.60 บา<br>1957)<br>ZIHO โว                   | 1,379.60 บาท<br>(จำนวนเงินเป็นด้วแรง)                |  |  |  |
| เลขที่อ้างอิง 1 (Ref. 1): 0260040<br>เลขที่อ้างอิง 2 (Ref.2): 020191<br>จำนวนเงินที่ข่าระ: 1,379.60 บา<br>1957)<br>ZIHO โว<br>เหน้าที่ธนาดาร | 1,379.60 บาท<br>(จำนวนเงินเป็นด้วแลง)                |  |  |  |
|                                                                                                    | รำยา/Branch                                          |  |  |  |

# <u>ขั้นตอนการพิมพ์ใบเสร็จรับเงิน</u>

เมื่อเข้าสู่ระบบ ด้วยเบอร์โทรศัพท์ หรือ facebook ที่ผู้ใช้งานได้ทำการสมัครไว้ ตามขั้นตอนข้างต้นแล้ว
กดปุ่ม ดูบิล

- 3. ในเมนูบิล ระบบจะแสดงบิลค่าเช่าที่ชำระเงินแล้วของแต่ละเดือน กดปุ่ม **รายละเอียด** เพื่อดูรายการ

| H ORGANICE                                          |          | อาการ 25 (ห้อง 2542)      | Ħ | • | ٠ | = | 🔘 ព្រោណ៍ +     | * |
|-----------------------------------------------------|----------|---------------------------|---|---|---|---|----------------|---|
| 800                                                 | novim Da | <b>ส</b> มั:<br>แจ้งหวพัก |   |   |   |   |                |   |
| นิลค่าเช่า เดือน กันยายน/2019                       |          |                           |   |   |   |   |                |   |
|                                                     |          |                           |   |   |   |   | 🗸 ຄຳຣະເວັບແລ້  | b |
| นิลค่าเช้า เดือน สิงหาคม/2019 <mark>เราแจงคว</mark> |          |                           |   |   |   |   |                |   |
| กิดก่างว่า เรื่อน อะอาการปลาก                       |          |                           |   |   |   |   | 🗸 ชำระงนแล     |   |
|                                                     |          |                           |   |   |   |   | 🗸 ຄ້າຣະເປັນແລ້ |   |
| บิลค่าเช้า เดือน มิถุนายน/2019 <mark>เราะระด</mark> |          |                           |   |   |   |   |                | - |
|                                                     |          |                           |   |   |   |   | 🗸 ຄຳຣະເຈັບແລ່  |   |
| นิลค่าเช่า เดือน พฤษกาคม/2019 <mark>การครอด</mark>  |          |                           |   |   |   |   |                |   |
|                                                     |          |                           |   |   |   |   | 🗸 ช้าระเงินแล้ | b |

## 4. กดปุ่ม **พิมพ์ใบเสร็จ**

| รายการ                                                             | จำนวนเงิน(บาท) |
|--------------------------------------------------------------------|----------------|
| ต่าเข่าพ้อง (Room rate) 2642 เดือน 9/2019                          | 400            |
| ต่าไฟฟ้า (Electrical rate) เดือน 9/2019 ( 5426 - 5179 = 247 ยูนิต) | 985.53         |
| เงินรวมก่อนภาษี                                                    | 0              |
| กามีมูลค่าเพิ่ม 7 %                                                | 0              |
| รวมสุทธิ                                                           | 1,385.53       |
| V - คิดภาษี<br>กรณาชักระพับก่อนวันที่ 10                           | 🔒 ພັນທີ່ໃນສ    |

## 5. กดปุ่ม **พิมพ์**

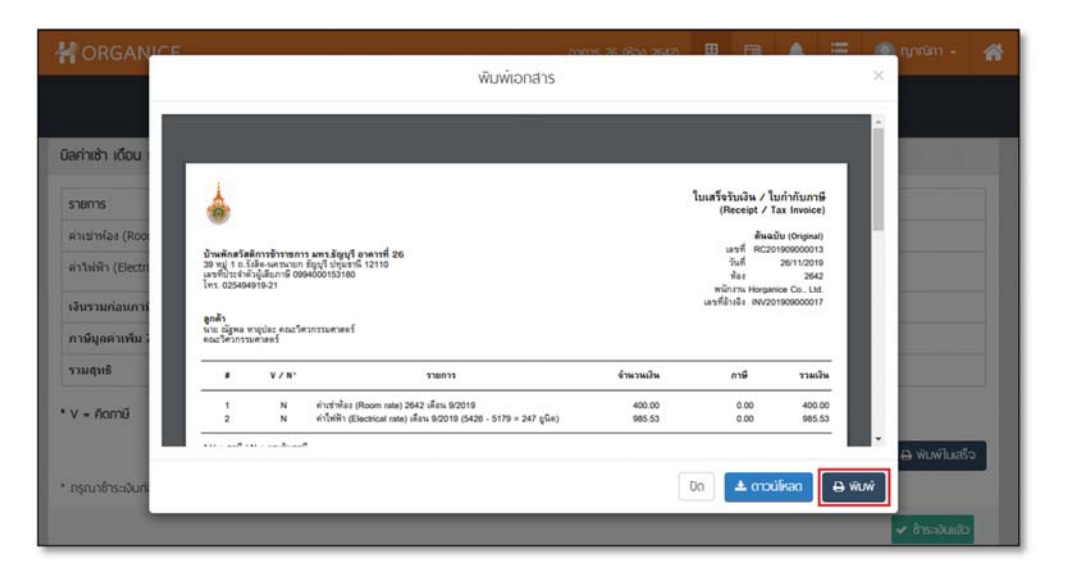

## <u>ตัวอย่าง</u>

|                                                                        |                                                  |                                            |                                                                                                    |           | (neceipt 7 1                          | an invoice)                 |
|------------------------------------------------------------------------|--------------------------------------------------|--------------------------------------------|----------------------------------------------------------------------------------------------------|-----------|---------------------------------------|-----------------------------|
| บ้านพักสรัสลิง                                                         | การข้างาหกา                                      | ร แทร รักษเรี อวดวรร์                      | 26                                                                                                    |           | เลขที่ RC20                           | 1909000013                  |
| 39 หมู่ 1 ถ.รังอี                                                      | โต-นครนายก                                       | รัญบุรี ปทุมธานี 12110                     | )                                                                                                    |           | วันที่                                | 26/11/2019                  |
| เลขที่ประจำตัวเ                                                        | ผู้เสียภาษี 099<br>10 21                         | 4000153180                                 |                                                                                                    |           | ห้อง                                  | 2642                        |
| 111. 0204949                                                           | 19-21                                            |                                            |                                                                                                    |           | พนักงาน Horgan                        | ice Co., Ltd.               |
| งกด้า<br>เาย ณัฐพล หา<br>เณะวิศวกรรมง                                  | อุปถะ คณะวิศ<br>หาสตร์                           | าวกรรมศาสตร์                               |                                                                                                    |           | tannansas 1NV20                       | 1909000017                  |
|                                                                        | V / N*                                           |                                            | รามการ                                                                                                    | จำนวนเงิน | nı                                    | รวมเงิง                     |
|                                                                        | N                                                | daughatas (Boom e                          | ata) 2642 (ẩm) 0/2010                                                                                                    | 400.00    | 0.00                                  | 400.00                      |
| 2                                                                      | N                                                | ค่าไฟฟ้า (Electrical                       | rate) เพื่อน 9/2019 (5426 - 5179 = 247 ชนิต)                                                                                                    | 985.53    | 0.00                                  | 985.5                       |
| -                                                                      |                                                  |                                            |                                                                                                    |           |                                       |                             |
| V = ภาษี / N                                                           | = ยกเว้นภาย                                      | 1                                          |                                                                                                    |           |                                       |                             |
| V = VAT Iter                                                           | ms / N = NO                                      | N-VAT Items                                | มูลค่าสินค้าที่ยกเว้นภาษีมูลค่าเพิ่ม (NON-VAT Items)                                                                                                    |           |                                       | 1,385.53                    |
| หนึ่งพันสามรัด                                                         | อยแปดสิบห้าเ                                     | ภาทห้าลีบลามลตางค์ )                       | มูลค่าสินคาทีเสียภาษิมูลค่าเพิ่ม (VAT Items)                                                                                                    |           |                                       | 0.00                        |
| หมายเหต                                                                |                                                  |                                            | กาษมูลดาเพม 7.00 % (VAT Amount)<br>แออเงินสทธิ (Total Payment Due)                                                                                                    |           |                                       | 1 395 53                    |
|                                                                        |                                                  |                                            |                                                                                                    |           |                                       |                             |
|                                                                        |                                                  |                                            | ลงชื่อ ผู้รับเวิน                                                                                                    |           |                                       |                             |
|                                                                        |                                                  |                                            | ( )                                                                                                    |           |                                       |                             |
|                                                                        |                                                  |                                            |                                                                                                    |           | ใบเสร็จรับเงิน / ใ<br>(Receipt / T    | บกำกับภาษี<br>ax Invoice)   |
|                                                                        |                                                  |                                            |                                                                                                    |           | 1                                     | าเหา (Copy)                 |
| บ้านพักสวัสดิง                                                         | การข้าราชกา                                      | ร มทร.ธัญบรี อาดารท์                       | 26                                                                                                    |           | เลขที่ RC20                           | 1909000013                  |
| 39 หมู่ 1 ถ.รังสี                                                      | โต-นครนายก                                       | รัญบุรี ปทุมรานี 12110                     |                                                                                                    |           | วันที่                                | 26/11/2019                  |
| ลบที่ประจำตัวเ<br>ทร 0254949                                           | ผู้เดียภาษ์ 099<br>19-21                         | 4000153180                                 |                                                                                                    |           | ห้อง                                  | 2642                        |
|                                                                        | 10-21                                            |                                            |                                                                                                    |           | พนักงาน Horgan<br>เฉขที่อ้างอิง INV20 | ice Co., Ltd.<br>1909000017 |
| ลูกด้า<br>แาย ณัฐพล หา<br>คณะวิศวกรรมค                                 | อุปฉะ คณะวิศ<br>ศาสตร์                           | วกรรมศาสตร์                                |                                                                                                    |           |                                       |                             |
|                                                                        | V / N*                                           |                                            | รายการ                                                                                                    | จำนวนเงิน | ភាមី                                  | รวมเงิง                     |
|                                                                        | N                                                | ค่าเข่าห้อง (Room r                        | ate) 2642 เดือน 9/2019                                                                                                    | 400.00    | 0.00                                  | 400.00                      |
| 1                                                                      |                                                  | ค่าไฟฟ้า (Electrical                       | rate) เพื่อน 9/2019 (5426 - 5179 = 247 ยูนิต)                                                                                                    | 985.53    | 0.00                                  | 985.53                      |
| 1<br>2                                                                 | N                                                |                                            |                                                                                                    |           |                                       |                             |
| 1<br>2<br>V = ภาษี / N                                                 | N<br>= ยกเว้นภาย์                                | N VAT Home                                 | in the transformed                                                                                                    |           |                                       | 1,385.53                    |
| 1<br>2<br>• V = ภาษี / N<br>• V = VAT Iter                             | N<br>= ยกเว้นภาย<br>ms / N = NO                  | N-VAT Items                                | มูลค่าสินค้าที่ยกเว้นภาษีมูลค่าเพิ่ม (NON-VAT Items)                                                                                                    |           |                                       |                             |
| 1<br>2<br>• V = ภาษี / N<br>• V = VAT Iter<br>(หนึ่งพันสามวัล          | N<br> = ยกเว้นภาย<br>ms / N = NO<br>อยแปดสิบห้าเ | )<br>N-VAT Items<br>มาทห้าสิบสามสตางศ์ )   | มูลค่าสินค้าที่บกเว้นภามีมูลค่าเพิ่ม (NON-VAT Items)<br>มูลค่าสินค้าที่เสียภามีมูลค่าเพิ่ม (VAT Items)<br>อาณีแอค่าเพิ่ม 700 ซ. (VAT Amenuti                                     |           |                                       | 0.00                        |
| 1<br>2<br>'V = ภาษี / N<br>'V = VAT Iter<br>หนึ่งพันสามวัส<br>เมายเหตุ | N<br>= ยกเว้นภายิ<br>ms / N = NO<br>อยแปดสิบห้าเ | ร์<br>N-VAT items<br>มาทห้าสิบสามสตางที่ ) | มูลคำสินค้าที่บกเว้นภาษีมูลค่าเพิ่ม (NON-VAT Items)<br>มูลค่าสินค้าที่เสียภาษีมูลค่าเพิ่ม (VAT Items)<br>ภาษีมูลค่าเพิ่ม 7.00 % (VAT Amount)<br>ขอดเงินสุทธิ (Total Payment Due) |           |                                       | 0.00<br>0.00<br>1,385.53    |
| 1<br>2<br>'V = ภาษี / N<br>'V = VAT Iter<br>หนึ่งพันตามวัธ             | N<br>= ยกเว้นภาษ์<br>ms / N = NO<br>อยแปคสิบห้าน | ร์<br>N-VAT items<br>มาทห้าสิบสามสตางค์ )  | มูลด่าสินด้าที่ยกเว้นภาษิมูลด่าเพิ่ม (NON-VAT Items)<br>มูลด่าสินด้าที่เสียภาษิมูลด่าเพิ่ม (VAT Items)<br>ภาษิมูลด่าม 7.00 % (VAT Amount)<br>ยอดเงินสุทธิ (Total Payment Due)    |           |                                       | 0.00<br>0.00<br>1,385.53    |